## Using Vlookup to input names on CSV file

- You will need to create an Excel sheet detailing the SS Ref and names of people receiving services Note You will need to update this whenever new names are added
- It is important that this is done in a particular order
- The SSRef (unique identifier) in column A and the persons name in column B
- Ensure that you give each column a title

|   | А        | В               |
|---|----------|-----------------|
| 1 | SSRef    | Name            |
| 2 | 96836000 | Eric Bristow    |
| 3 | ab836000 | Fallon Sherrock |
| 4 | c9836000 | Jocky Wilson    |
| 5 | e0946000 | Peter Wright    |
| 6 | 8c846000 | Sid Waddell     |

- You will then need to convert this into a table. To do this, highlight both columns
- Go to Insert
- Select Table

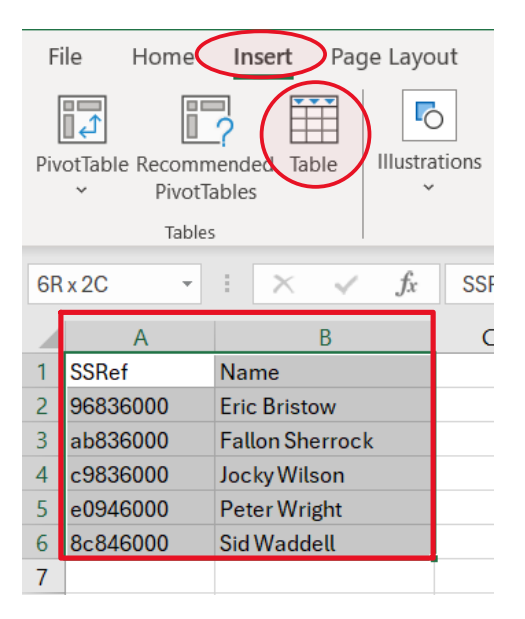

- You will receive the following pop-up box. Ensure the box for 'My Table has headers' is ticked
- Press OK

| Create Table             | ?          | $\times$ |
|--------------------------|------------|----------|
| Where is the data for yo | our table? |          |
| \$A\$1:\$B\$6            |            | Ť        |
| y table has heade        | rs         |          |
| ОК                       | С          | ancel    |

• The data is now in table format

|   | А        |   | В               |   |  |  |
|---|----------|---|-----------------|---|--|--|
| 1 | SSRef    | - | Name            | - |  |  |
| 2 | 96836000 |   | Eric Bristow    |   |  |  |
| 3 | ab836000 |   | Fallon Sherrock |   |  |  |
| 4 | c9836000 |   | Jocky Wilson    |   |  |  |
| 5 | e0946000 |   | Peter Wright    |   |  |  |
| 6 | 8c846000 |   | Sid Waddell     | 1 |  |  |

- In the Provider Portal, go to Actuals
- Select Actuals Bulk Export

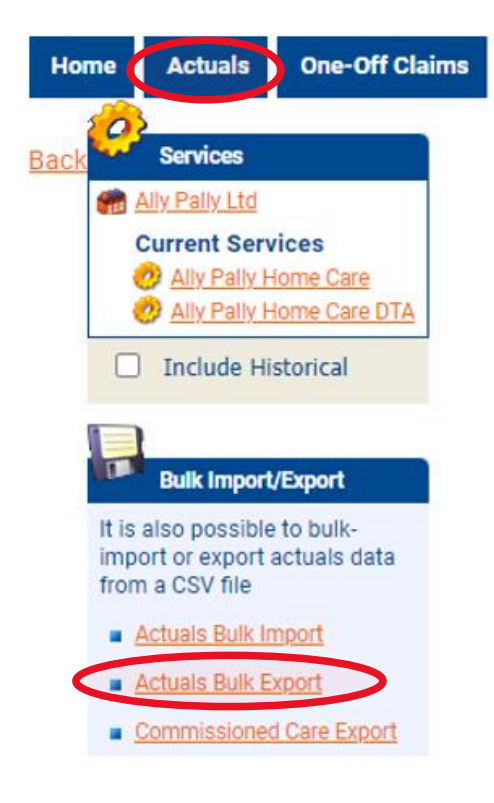

• Select the period of time required (Monday to Sunday) and then Export

| Bulk Export of Ac          | tuals                     |  |
|----------------------------|---------------------------|--|
| Please select the required | ime period for the export |  |
|                            | Start Date: 22/05/2023    |  |

End Date:

28/05/2023

Export

- The actuals data is now displayed on a CSV file
- To populate the names of the people receiving service, follow the next steps exactly
- Highlight the SSRef column by clicking on C, then right-click and **copy**

|   |              |            | Search the menus |      |                       |
|---|--------------|------------|------------------|------|-----------------------|
|   | Α            | В          | С                |      | X Cut                 |
| 1 | Service      | ServiceLev | SSRef            | Date | Па Сору               |
| 2 | Ally Pally H | Homecare   | 96836000         | 202  |                       |
| 3 | Ally Pally H | Homecare   | c9836000         | 202  | LU Paste Options:     |
| 4 | Ally Pally H | Homecare   | 96836000         | 202  |                       |
| 5 | Ally Pally H | Homecare   | ab836000         | 202  | Paste <u>S</u> pecial |
| 6 | Ally Pally H | Homecare   | e0946000         | 202  | <u>I</u> nsert        |
| 7 | Ally Pally H | Homecare   | 8c846000         | 202  | <u>D</u> elete        |
|   |              |            |                  |      |                       |

• Highlight column A by clicking on A

|   | А            | В          | С        | D        |
|---|--------------|------------|----------|----------|
| 1 | Service      | ServiceLev | SSRef    | Date     |
| 2 | Ally Pally H | Homecare   | 96836000 | 20230522 |
| 3 | Ally Pally H | Homecare   | c9836000 | 20230522 |
| 4 | Ally Pally H | Homecare   | 96836000 | 20230522 |
| 5 | Ally Pally H | Homecare   | ab836000 | 20230522 |
| 6 | Ally Pally H | Homecare   | e0946000 | 20230522 |
| 7 | Ally Pally H | Homecare   | 8c846000 | 20230522 |

• Right-click and Insert Copied Cells

|    | A          |                              |
|----|------------|------------------------------|
| 1  | Service    | Search the menus             |
| 2  | Ally Pally | X Cut                        |
| 3  | Ally Pally | <u>88 cur</u>                |
| 4  | Ally Pally | L <u>∎</u> <u>C</u> opy      |
| 5  | Ally Pally | Paste Ontions:               |
| 6  | Ally Pally |                              |
| 7  | Ally Pally | 10 f23 fx 🗗 💋 🕄              |
| 8  |            | Pasta Spacial                |
| 9  |            | Paste <u>special</u>         |
| 10 |            | Insert Copied C <u>e</u> lls |
| 11 |            | Delete                       |
| 12 |            |                              |

• You will now see that SSRef is shown in column A as well as column D

|   |          |              | 4          |          |          |
|---|----------|--------------|------------|----------|----------|
|   | А        | В            | С          | D        | E        |
| 1 | SSRef    | Service      | ServiceLev | SSRef    | Date     |
| 2 | 96836000 | Ally Pally H | Homecare   | 96836000 | 20230522 |
| 3 | c9836000 | Ally Pally H | Homecare   | c9836000 | 20230522 |
| 4 | 96836000 | Ally Pally H | Homecare   | 96836000 | 20230522 |
| 5 | ab836000 | Ally Pally H | Homecare   | ab836000 | 20230522 |
| 6 | e0946000 | Ally Pally H | Homecare   | e0946000 | 20230522 |
| 7 | 8c846000 | Ally Pally H | Homecare   | 8c846000 | 20230522 |
|   |          |              |            |          |          |

- Add a new column where you would like to see the persons name. On this example, I will say that I want the name to show in column B
- Highlight the column (B), right-click and select Insert

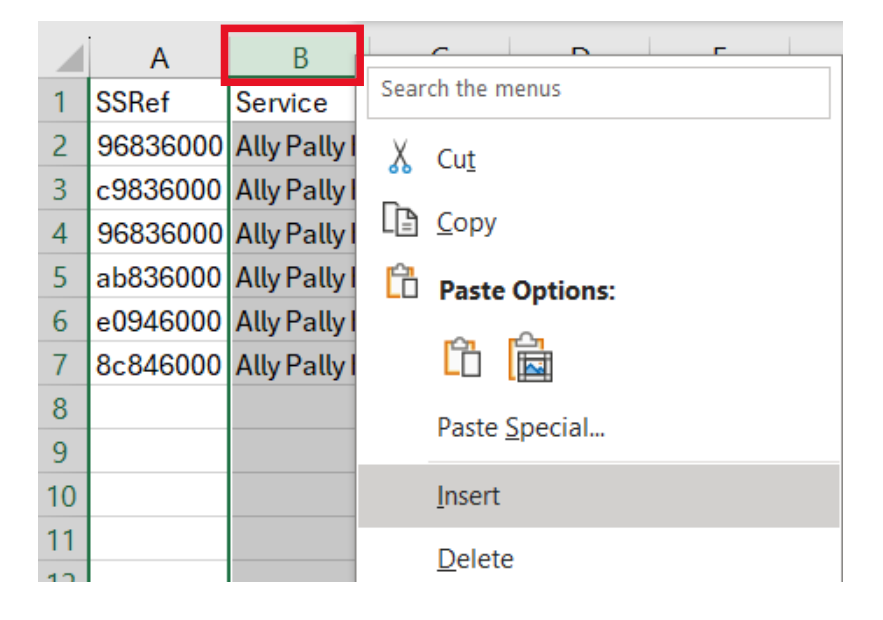

• You will now have a blank column. On the title line, write 'Name'

| B1 |          | - E 🖸 | × 🗸          | <i>fx</i> Nam | ne       |          |
|----|----------|-------|--------------|---------------|----------|----------|
|    | А        | В     | С            | D             | E        | F        |
| 1  | SSRef    | Name  | Service      | ServiceLev    | SSRef    | Date     |
| 2  | 96836000 |       | Ally Pally H | Homecare      | 96836000 | 20230522 |
| 3  | c9836000 |       | Ally Pally H | Homecare      | c9836000 | 20230522 |
| 4  | 96836000 |       | Ally Pally H | Homecare      | 96836000 | 20230522 |
| 5  | ab836000 |       | Ally Pally H | Homecare      | ab836000 | 20230522 |
| 6  | e0946000 |       | Ally Pally H | Homecare      | e0946000 | 20230522 |
| 7  | 8c846000 |       | Ally Pally H | Homecare      | 8c846000 | 20230522 |

• You will now need to input the formula for Vlookup

| B2 |          | - ± 2 | < 🗸          | <i>f</i> x |          |          |
|----|----------|-------|--------------|------------|----------|----------|
|    | Α        | В     | С            | D          | E        | F        |
| 1  | SSRef    | Name  | Service      | ServiceLev | SSRef    | Date     |
| 2  | 96836000 |       | Ally Pally H | Homecare   | 96836000 | 20230522 |
| 3  | c9836000 |       | Ally Pally H | Homecare   | c9836000 | 20230522 |
| 4  | 96836000 |       | Ally Pally H | Homecare   | 96836000 | 20230522 |
| 5  | ab836000 |       | Ally Pally H | Homecare   | ab836000 | 20230522 |
| 6  | e0946000 |       | Ally Pally H | Homecare   | e0946000 | 20230522 |
| 7  | 8c846000 |       | Ally Pally H | Homecare   | 8c846000 | 20230522 |

• On the CSV file, click in the first empty field in the Name column and then click on the **fx** button

- The following box will appear. If VLOOKUP already shows in the 'select a function' box, double-click it
- If it doesn't show, type VLOOKUP in the search box and then click Go

| Insert Function                                                                                                    |                                                                                                    |                                                               | ?                                  | $\times$           |
|----------------------------------------------------------------------------------------------------|----------------------------------------------------------------------------------------------------|---------------------------------------------------------------|------------------------------------|--------------------|
| Search for a function:                                                                                                    |                                                                                                    |                                                               |                                    |                    |
| Type a brief descript<br>click Go                                                                                                    | ion of what you want to                                                                              | do and then                                                   |                                    | <u>G</u> o         |
| Or select a <u>c</u> ategory:                                                                                                    | Most Recently Used                                                                                   | $\sim$                                                        |                                    |                    |
| Select a functio <u>n</u> :                                                                                                    |                                                                                                    |                                                               |                                    |                    |
| VLOOKUP<br>DATEVALUE<br>SUM<br>TRIMMEAN<br>AVERAGE<br>IF<br>HYPERLINK<br>VLOOKUP(lookup_va<br>Looks for a value in t<br>in the same row from<br>sorted in an ascendin | i <b>lue,table_array,col_inde</b><br>he leftmost column of a<br>a column you specify. B<br>ng order. | <b>x_num,range_lo</b><br>table, and then<br>y default, the ta | o <b>kup)</b><br>return:<br>ble mu | s a value<br>st be |
| Help on this function                                                                                                    |                                                                                                    | OK                                                            | С                                  | ancel              |

• You will be taken to the following box

| Function Arguments                                                                                                    | · · · · · · · · · · · · · · · · · · · |   |         | ? | ×      |
|----------------------------------------------------------------------------------------------------|---------------------------------------|---|---------|---|--------|
| VLOOKUP                                                                                                    |                                       |   |         |   |        |
| Lookup_value                                                                                                    | Î                                     | = | any     |   |        |
| Table_array                                                                                                    | Î                                     | = | number  |   |        |
| Col_index_num                                                                                                    | 1                                     | = | number  |   |        |
| Range_lookup                                                                                                    | Î                                     | = | logical |   |        |
| =<br>Looks for a value in the leftmost column of a table, and then returns a value in the same row from a column you<br>specify. By default, the table must be sorted in an ascending order.<br>Lookup_value is the value to be found in the first column of the table, and can be a<br>value, a reference, or a text string. |                                       |   |         |   |        |
| Formula result =                                                                                                    |                                       |   |         |   |        |
| Help on this function                                                                                                    |                                       |   | ОК      | ( | Cancel |

• **Lookup\_value** – Click on the blank field of the Lookup value box and then click on the first SSref field which will be A2. It will populate this information in the Look\_up value box

|    | Α        | В     | С            | D          | E              | F              | G            | Н             | 1             | J                | K             | L            | М        |
|----|----------|-------|--------------|------------|----------------|----------------|--------------|---------------|---------------|------------------|---------------|--------------|----------|
| 1  | SSRef    | Name  | Service      | ServiceLev | SSRef          | Date           | IsTimetabl   | Timetabled    | Timetabled    | Timetabl         | ec Timetable  | WeeklyAct    | WeeklyFr |
| 2  | 96836000 | P(A2) | Ally Pally H | Homecare   | 96836000       | 20230522       | 0            |               |               |                  |               | 7            |          |
| 3  | c9836000 |       | Ally Pally H | Homec Fu   | unction Argu   | ments          |              |               |               |                  |               | ?            | ×        |
| 4  | 96836000 |       | Ally Pally H | Homec      | -              |                |              |               |               |                  |               |              |          |
| 5  | ab836000 |       | Ally Pally H | Homec      | LOOKUP         |                | -            |               | _             | _                |               |              |          |
| 6  | e0946000 |       | Ally Pally H | Homec      | I              | Lookup_valu    | e A2         |               |               | ★ = 96           | 836000        |              |          |
| 7  | 8c846000 |       | Ally Pally H | Homec      |                | Table_arra     | у            |               |               | ± = nı           | mber          |              |          |
| 8  |          |       |              |            | C              | ol_index_nur   | n            |               | [             | ± = nu           | mber          |              |          |
| 9  |          |       |              |            | F              | Range_looku    | p            |               |               | <u>↑</u> = lo    | gical         |              |          |
| 10 |          |       |              |            |                |                |              |               |               |                  |               |              |          |
| 11 |          |       |              | Lo         | oks for a valu | ue in the left | most column  | of a table, a | and then retu | =<br>urns a valu | in the same r | ow from a co | lumn vou |
| 12 |          |       |              | sp         | ecify. By defa | ult, the table | e must be so | rted in an as | cending ord   | er.              |               |              |          |
| 13 |          |       |              |            |                | Loc            | kup_value    | is the value  | to be found   | in the first     | column of the | table, and c | an be a  |
| 14 |          |       |              |            |                |                |              | value, a refe | rence, or a t | ext string.      |               |              |          |
| 15 |          |       |              |            |                |                |              |               |               |                  |               |              |          |
| 16 |          |       |              | Fo         | ormula result  | =              |              |               |               |                  |               |              |          |
| 17 |          |       |              |            |                |                |              |               |               |                  |               |              |          |
| 18 |          |       |              | H          | elp on this fu | nction         |              |               |               |                  | 0             | (            | Cancel   |

• Then click on the blank field of the Table\_array box

| Function Arguments |          |   |          |
|--------------------|----------|---|----------|
| VLOOKUP            |          |   |          |
| Lookup_value       | A2 1     | = | 96836000 |
| Table_array        | <b>1</b> | = | number   |
| Col_index_num      | <b>1</b> | = | number   |
| Range_lookup       | 1        | = | logical  |

- You then need to go to the CSV file you created with all the names and SSRef
- Highlight all of the fields of both columns (in this example A2 to B6)
- It will populate this information in the Table array box

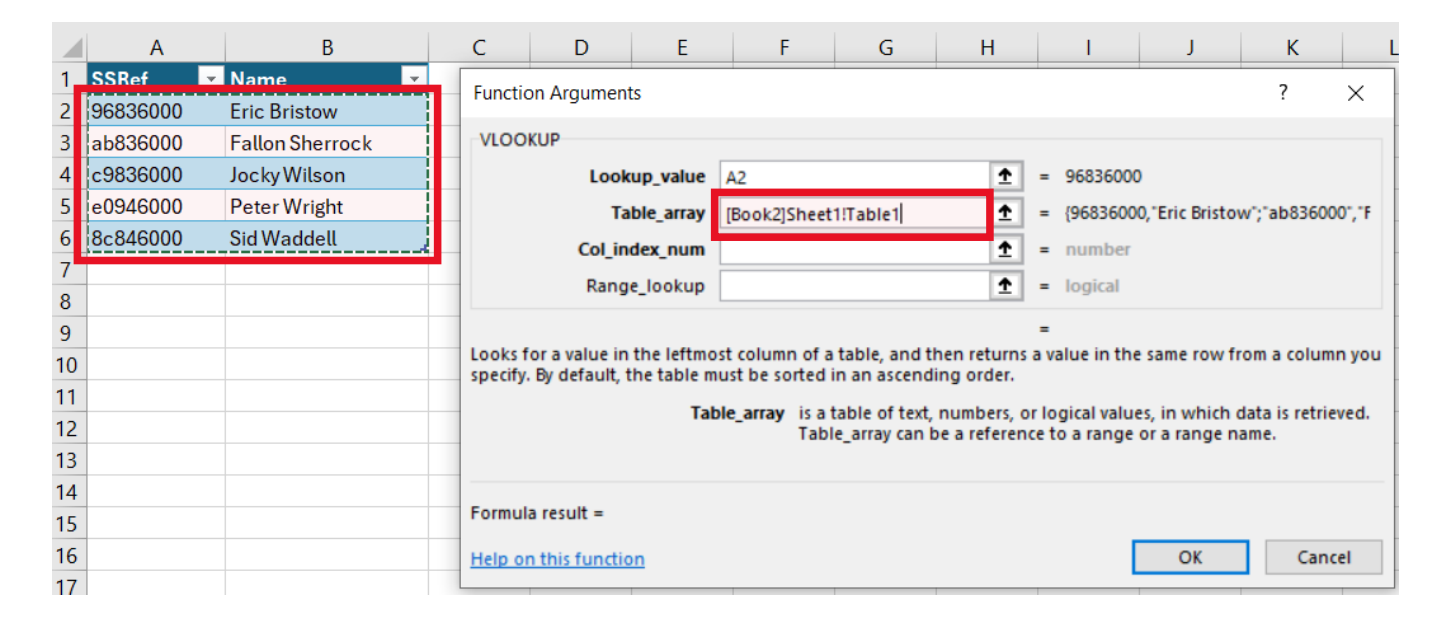

• **Col\_index-num** – This where you are selecting the information you want to pull through. The details of the names are in column 2, so type 2 in this box

| Function Arguments |                      |   |   | ? ×                                       |
|--------------------|----------------------|---|---|-------------------------------------------|
| VLOOKUP            |                      |   |   |                                           |
| Lookup_value       | A2                   | Ť | = | 96836000                                  |
| Table_array        | [Book2]Sheet1!Table1 | Ť | = | {96836000, "Eric Bristow"; "ab836000", "F |
| Col_index_num      | 2                    | Ť | = | 2                                         |
| Range_lookup       |                      | Ť | = | logical                                   |

- Range\_lookup Type the word FALSE
- Click OK

| Function Arguments                                                           |                                                                                                    |                  |                        |                                                                                                    | ?                  | Х                 |
|------------------------------------------------------------------------------|----------------------------------------------------------------------------------------------------|------------------|------------------------|----------------------------------------------------------------------------------------------------|--------------------|-------------------|
| VLOOKUP                                                                      |                                                                                                    |                  |                        |                                                                                                    |                    |                   |
| Lookup_value                                                                 | A2                                                                                                    | Ţ                | =                      | 96836000                                                                                                  |                    |                   |
| Table_array                                                                  | [Book2]Sheet1!Table1                                                                                                    | <u>↑</u>         | =                      | {96836000, "Eric Bristow";                                                                                | ab8360             | 00", "F           |
| Col_index_num                                                                | 2                                                                                                    | Ť                | =                      | 2                                                                                                    |                    |                   |
| Range_lookup                                                                 | FALSE                                                                                                    | Ť                | =                      | FALSE                                                                                                    |                    |                   |
| Looks for a value in the leftmo<br>specify. By default, the table m<br>Range | st column of a table, and then<br>ust be sorted in an ascending<br>_ <b>lookup</b> is a logical value: to<br>ascending order) = ` | find the TRUE or | =<br>sav<br>eclo<br>om | "Eric Bristow"<br>alue in the same row fron<br>osest match in the first col<br>itted; find an exact match | umn (so<br>= FALSE | nn you<br>rted in |
| Formula result = Eric Bristow                                                |                                                                                                    |                  |                        |                                                                                                    |                    |                   |
| Help on this function                                                        |                                                                                                    |                  |                        | ОК                                                                                                    | Can                | cel               |

• You will now see a name displayed on your CSV file

|   | А        | В            | С            | D          | E        | F        |
|---|----------|--------------|--------------|------------|----------|----------|
| 1 | SSRef    | Name         | Service      | ServiceLev | SSRef    | Date     |
| 2 | 96836000 | Eric Bristow | Ally Pally H | Homecare   | 96836000 | 20230522 |
| 3 | c9836000 |              | Ally Pally H | Homecare   | c9836000 | 20230522 |
| 4 | 96836000 |              | Ally Pally H | Homecare   | 96836000 | 20230522 |
| 5 | ab836000 |              | Ally Pally H | Homecare   | ab836000 | 20230522 |
| 6 | e0946000 |              | Ally Pally H | Homecare   | e0946000 | 20230522 |
| 7 | 8c846000 |              | Ally Pally H | Homecare   | 8c846000 | 20230522 |

• To recreate the formula for the remaining fields, highlight the name and towards the bottom right of the box, you will see a small square

|   | Α        | В            | С            | D          | E        | F        |   |
|---|----------|--------------|--------------|------------|----------|----------|---|
| 1 | SSRef    | Name         | Service      | ServiceLev | SSRef    | Date     | Ŀ |
| 2 | 96836000 | Eric Bristow | Ally Pally H | Homecare   | 96836000 | 20230522 |   |
| 3 | c9836000 |              | Ally Pally H | Homecare   | c9836000 | 20230522 |   |
| 4 | 96836000 |              | Ally Pally H | Homecare   | 96836000 | 20230522 |   |
| 5 | ab836000 |              | Ally Pally H | Homecare   | ab836000 | 20230522 |   |
| 6 | e0946000 |              | Ally Pally H | Homecare   | e0946000 | 20230522 |   |
| 7 | 8c846000 |              | Ally Pally H | Homecare   | 8c846000 | 20230522 |   |
| 0 |          |              |              |            |          |          |   |

• Click (and hold) on the square, and drag down to the end of the column

|   | Α        | В            | С            | D          | E        | F        |
|---|----------|--------------|--------------|------------|----------|----------|
| 1 | SSRef    | Name         | Service      | ServiceLev | SSRef    | Date     |
| 2 | 96836000 | Eric Bristow | Ally Pally H | Homecare   | 96836000 | 20230522 |
| 3 | c9836000 |              | Ally Pally H | Homecare   | c9836000 | 20230522 |
| 4 | 96836000 |              | Ally Pally H | Homecare   | 96836000 | 20230522 |
| 5 | ab836000 |              | Ally Pally H | Homecare   | ab836000 | 20230522 |
| 6 | e0946000 |              | Ally Pally H | Homecare   | e0946000 | 20230522 |
| 7 | 8c846000 |              | Ally Pally H | Homecare   | 8c846000 | 20230522 |
| 8 |          |              |              |            |          |          |

• All the fields will now populate with the individual names

|   | А        | В              | С            | D          | E        | F        |
|---|----------|----------------|--------------|------------|----------|----------|
| 1 | SSRef    | Name           | Service      | ServiceLev | SSRef    | Date     |
| 2 | 96836000 | Eric Bristow   | Ally Pally H | Homecare   | 96836000 | 20230522 |
| 3 | c9836000 | Jocky Wilson   | Ally Pally H | Homecare   | c9836000 | 20230522 |
| 4 | 96836000 | Eric Bristow   | Ally Pally H | Homecare   | 96836000 | 20230522 |
| 5 | ab836000 | Fallon Sherroc | Ally Pally H | Homecare   | ab836000 | 20230522 |
| 6 | e0946000 | Peter Wright   | Ally Pally H | Homecare   | e0946000 | 20230522 |
| 7 | 8c846000 | Sid Waddell    | Ally Pally H | Homecare   | 8c846000 | 20230522 |

- You now have a CSV file with all of the actuals information as well as the names
- Input the relevant information for services delivered and applicable comments

IMPORTANT – Before importing the file to the portal, delete the additional columns added

- To delete, highlight the entire column, right-click and select **delete**
- You will need to delete the duplicated **SSRef** column (which will be column A) <u>**DO NOT DELETE THE**</u> ORIGINAL SSRef column from the file
- You will also need to delete the **Name** column (on this example, column B)

|    | А        | В            | Search the menus        | D                     |
|----|----------|--------------|-------------------------|-----------------------|
| 1  | SSRef    | Name         |                         |                       |
| 2  | 96836000 | Eric Bristow | 👗 Cu <u>t</u>           | dford - Single-handed |
| 3  | c9836000 | Jocky Wilson | Copy                    | dford - Double-handed |
| 4  | 96836000 | Eric Bristow |                         | dford - Double-handed |
| 5  | ab836000 | Fallon Sherr | Paste Options:          | dford - Single-handed |
| 6  | e0946000 | Peter Wrigh  |                         | dford - Single-handed |
| 7  | 8c846000 | Sid Waddell  |                         | dford - Single-handed |
| 8  |          |              | Paste <u>S</u> pecial   |                       |
| 9  |          |              |                         |                       |
| 10 |          |              | Insert                  |                       |
| 11 |          |              | <u>D</u> elete          |                       |
| 12 |          |              | Clear Contents          |                       |
| 13 |          |              | clear co <u>n</u> tents |                       |

- Save the CSV file
- You can now import the file into the Provider Portal

- Go to Actuals
- Select Actuals Bulk Import

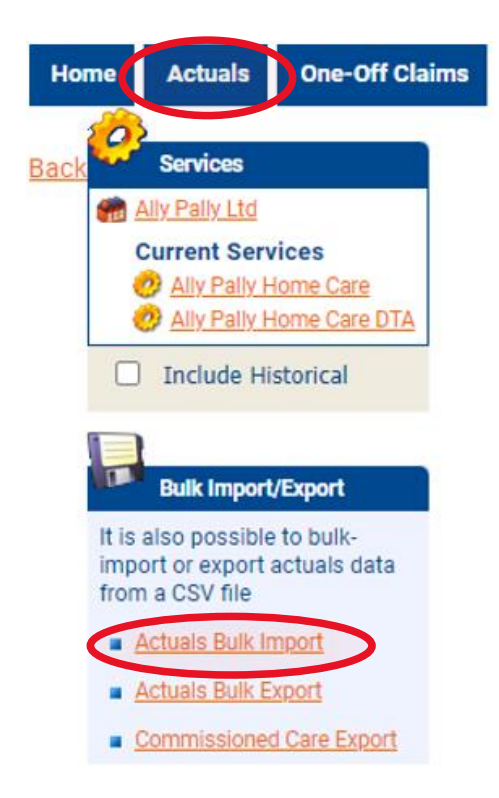

- Choose File and select your saved file
- Press Import

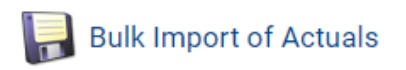

Please select a file to import

| CSV File Choose File Vlookup test.csv |
|---------------------------------------|
|---------------------------------------|